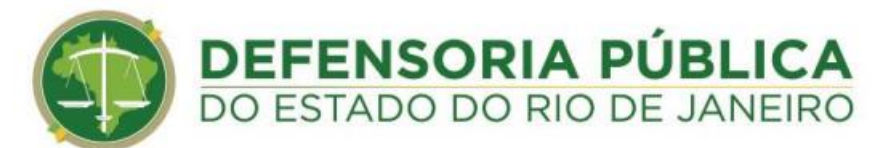

## Procedimento de Troca de Senha do E-mail

Coordenação de Redes - CORED / Núcleo de Serviços - NUSER

O procedimento de troca de senha é bem simples, e deve ser feito pelo usuário responsável pelo e-mail. Como nossos sistemas são integrados, a senha do e-mail é a mesma senha usada para acesso aos computadores da Defensoria ao sistema SEI e ao acesso restrito. Desse modo, quando trocada o usuário deverá usá-la nos locais citados acima.

Para fazer a troca <u>entre no link abaixo</u> e siga o passo a passo: <u>https://sci.defensoria.rj.def.br/Global/Usuario/RecuperarAcesso</u>

1º Passo – Acesse o site, digite seu e-mail no campo indicado e clique em "Redefinir Senha"

| DEFENSORIA PÚBLICA<br>Do ESTADO DO RIO DE JANEIRO                                                                                     | ← Voltar ao                                                                                                    |  |  |  |
|----------------------------------------------------------------------------------------------------|----------------------------------------------------------------------------------------------------|--|--|--|
| ecuperar Acesso                                                                                                    |                                                                                                    |  |  |  |
| Não lembra sua senha?                                                                                                    | Não lembra o seu login?                                                                                                   |  |  |  |
| Digite seu endereço de e-mail, login, matrícula ou id funcional. Você<br>receberá, em seu email, instruções para redefinir sua senha. | Digite seu endereço de e-mail, matrícula ou id funcional. Você receberá,<br>em seu email, seu login de acesso ao sistema. |  |  |  |
| Digite o seu endereço de e-mail, login, matrícula ou id funcional                                                                     | Digite o seu endereço de e-mail, matrícula ou id funcional                                                                |  |  |  |
| Redefinir Senha                                                                                                    | Recuperar Login                                                                                                    |  |  |  |

versão 3.10.15

Aparecerá a mensagem que a senha foi enviada para o e-mail cadastrado.

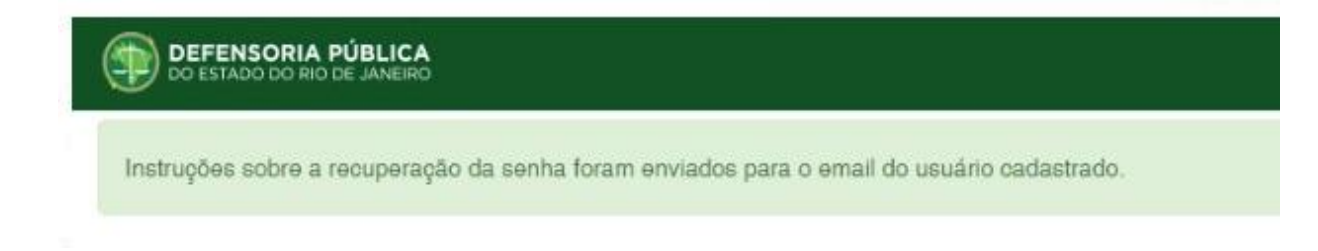

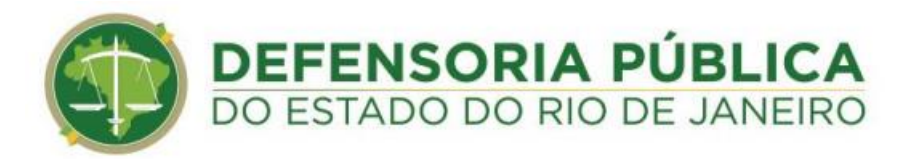

**2º Passo** – Entre no seu e-mail cadastrado na defensoria, clique na mensagem "Recuperação de Senha" e entre no link para redefinir sua senha, como mostra a imagem abaixo:

|   | [SCI DPGE/RJ] Recuperação de Senha                                                                                     | > Caixa de entrada  | × |   | æ | Z |  |  |
|---|----------------------------------------------------------------------------------------------------|---------------------|---|---|---|---|--|--|
| - | nao-responda@defensoria.rj.def.br<br>para mim 👻                                                                        | 15:14 (há 1 minuto) | ☆ | ٢ | ¢ | : |  |  |
|   | Prezado(a).                                                                                                    |                     |   |   |   |   |  |  |
|   | Foi solicitada a recuperação de acesso de usuário do sistema SCI da Defensoria Pública do Estado do Rio de<br>Janeiro. |                     |   |   |   |   |  |  |
|   | Para redefinir sua senha, clique no link abaixo, ou copie o mesmo e cole na barra de endereço do seu navegador.        |                     |   |   |   |   |  |  |
|   | http://www.sci.defensoria.rj.def.br//Global/Usuario/RecuperarSenha?token=                                              |                     |   |   |   |   |  |  |
|   | <u>38506e4e04ea</u>                                                                                                    |                     |   |   |   |   |  |  |
|   | Caso não tenha realizado a solicitação, por favor ignore esse ema                                                      | ail.                |   |   |   |   |  |  |
|   | ← Responder ← Encaminhar ④                                                                                             |                     |   |   |   |   |  |  |

**3º Passo** – Na tela que vai abrir<u>, coloque a nova senha</u> e clique em alterar senha. Neste momento recomendamos repetir sua senha atual, nosso objetivo é só fazer a sincronia dos usuários com o Google.

| DEFENSORIA PÚBLICA<br>DO ESTADO DO RIO DE JANEIRO |                        | ← Voltar ao site |
|---------------------------------------------------|------------------------|------------------|
| ♠ Início                                          |                        |                  |
| Por favor, digite sua nova senha.                 |                        |                  |
| Nova Senha:                                       |                        |                  |
| Confirme a nova senha:                            |                        |                  |
|                                                   | Alterar senha          |                  |
|                                                   | versão 3.10.15 - Sobre |                  |

Seguindo os passos acima você já pode entrar no seu e-mail através do link <u>https://webmail.defensoria.rj.def.br/</u> colocar seu e-mail e a nova senha.

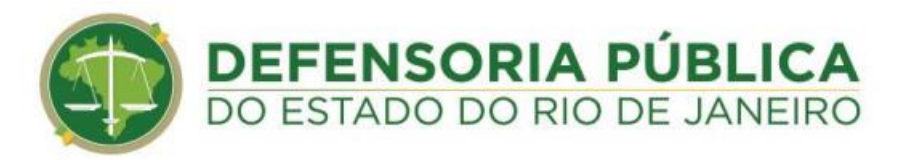

Lembre-se que a nossa equipe esta a disposição para ajudar neste passo a passo se necessário. Para isso, basta entrar em contato conosco pelo **WhatsApp (21) 97295-1885.** Se preferir basta ler o QR code abaixo para adicionar aos contatos.

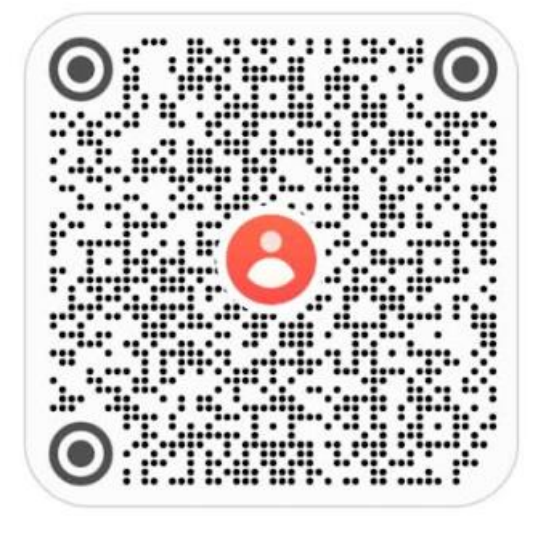

Leia o código QR para adicionar este contato.